# 2408*i* Indicator and Alarm Unit

#### **User Guide** 1

Thank you for choosing the 2408i panel mounted indicator. It will provide accurate measurement and display of temperature and other process variables. A modular build accepts a wide range of plug-in modules allowing: up to four alarm outputs, two process variable (PV) inputs, direct strain gauge/pressure sensor measurements, custom linearisation, analogue retransmission, remote setpoint (SP) input and digital communications.

The indicator is supplied configured in accordance with the order code. The order code and instrument serial number is shown on a label fixed to the top of the case, and this can be checked against the order code given in section 3 of these instructions.

#### **CONTENTS OF PACKAGE** 1.1

- 1. A peel-off label set - a convenient position is to fix a label to the top right of the display.
- 2. A 2.49 $\Omega$  resistor used as the load resistor for mA inputs
- 3. Two panel retaining clips

| °C            | °F   | K                  | kPa     | V       | mV     |
|---------------|------|--------------------|---------|---------|--------|
| m/s           | cm/s | l/h                | mWG     | А       | mA     |
| x10           | 1x10 | 1/min              | T/h     | %       | %RH    |
| p.s.i         | bar  | mbar               | mPas    | %pH     | pH     |
| p.s.i.x1<br>0 | mmHg | Kg/cm <sup>2</sup> | gal/min | rev/min | mile/h |
|               |      |                    |         |         | Amps   |

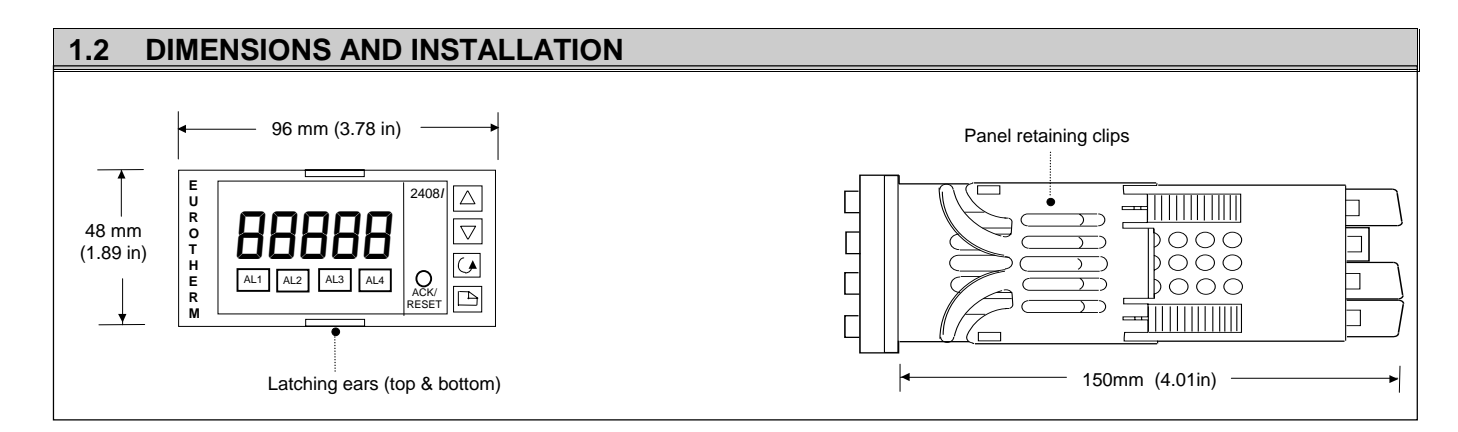

#### 1.2.1 To Install the Indicator

Please read the safety information in section 4 before proceeding.

The indicator is intended to be mounted on a panel within an enclosure such as a control cubicle.

- 1. Prepare the panel cut-out to the size shown.
- 2. Insert the indicator through the cut-out.
- 3. Spring the panel retaining clips into place. Secure the indicator in position by holding it level and pushing both retaining clips forward.
- 4. Peel off the plastic film protecting the front of the indicator.

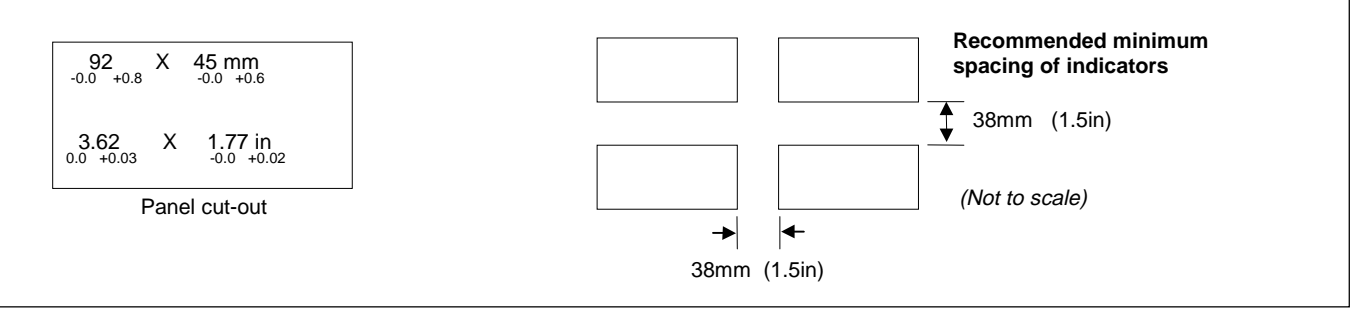

#### 1.2.2 **Removing The Indicator From The Sleeve** The indicator can be removed from its sleeve by easing the latching ears outwards and pulling it invensys forward out of the sleeve. When plugging the indicator back into its sleeve, ensure that the An Invensys company latching ears click into place to maintain the moisture sealing protection.

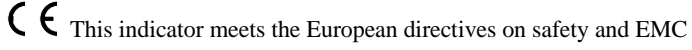

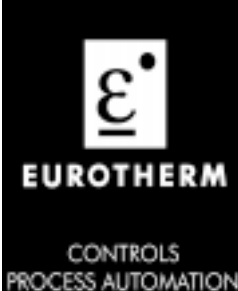

RECORDERS

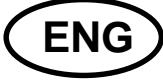

## 1.3 ELECTRICAL CONNECTIONS

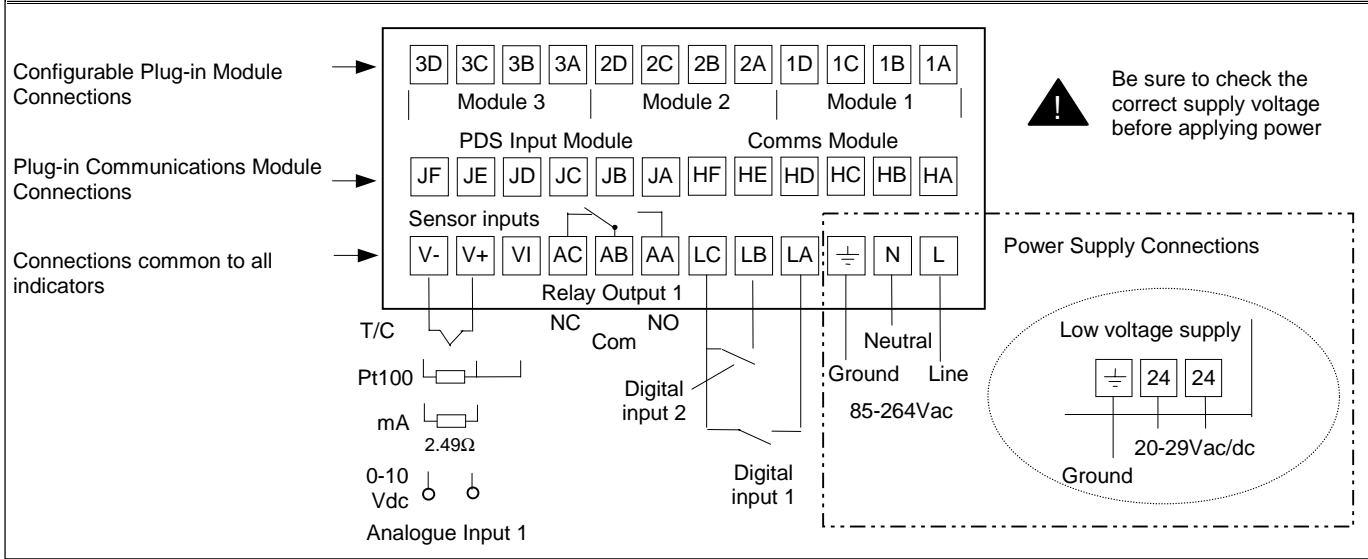

### 1.3.1 Wiring

The screw terminals accept wire sizes from 0.5 to 1.5 mm (16 to 22 AWG) and should be tightened to a torque of 0.4Nm (3.5lb in). Hinged terminal covers provide IP20 protection.

### **1.3.2 Plug-in Module Connections**

Modules are fitted in positions 1, 2 and 3 in accordance with the ordering code. The tables below show the connections for each module and the possible functions they can perform.

Note: On the wiring label the module number precedes the terminal identity letter given in the table below. For example, 1A, 1B, 1C.

| Module Type                   | Terminal Identity |               |           |            | Typical                  |
|-------------------------------|-------------------|---------------|-----------|------------|--------------------------|
|                               | Α                 | в             | С         | D          | Functions                |
| Relay;<br>changeover          |                   | •             |           |            | Alarm or Event           |
| Dual relay<br>(normally open) |                   | $\overline{}$ | L         | $\neg$     | Alarms or<br>events      |
| DC<br>retransmission          | +                 | -             |           |            | Retrans. of PV           |
| Transmitter<br>supply 24V     | +                 | -             |           |            | To power<br>transmitters |
| Strain Gauge<br>Transducer    | +                 | -             | L         |            | To power strain gauges.  |
| (see note 1)                  |                   |               | C<br>resi | al<br>stor | selectable)              |

| Module Type           | Т   | ermina | Typical   |            |                 |
|-----------------------|-----|--------|-----------|------------|-----------------|
|                       | Α   | В      | С         | D          | Functions       |
| 2nd Analogue Input    |     |        | +         | :<br>:   - | Thermocouple    |
| (Analogue Input 2)    |     |        |           |            |                 |
| (module 3 only)       |     |        |           |            | PRT             |
|                       |     |        |           |            |                 |
|                       |     |        | ; +       | -          | MA (2.49Ω       |
|                       |     | 9<br>1 |           |            | sense resistor) |
|                       |     |        | , <u></u> |            | High            |
|                       |     |        |           | i          | 0 - 2.0Vdc      |
|                       |     |        | +         | -          | millivolts      |
|                       | +   |        |           | -          | 0 - 10Vdc       |
| Triple contact input  | ip1 | ip2    | ip3       | Com        |                 |
| Triple digital input  | ip1 | ip2    | ip3       | Com        |                 |
| Triple digital output | op1 | op2    | op3       | 1          |                 |

Notes:-

1. By default:

The transducer supply for input 1 is installed in module position 2

The transducer supply for input 2 is installed in module position 1

2. All module connections are isolated from the process value, earth, incoming supply and connections to other modules.

3. Digital inputs are non-isolated from the process value.

Digital inputs are powered by the indicator. Switching voltage and current 24Vdc/20mA.

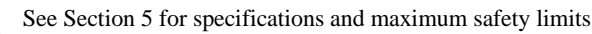

### 1.3.3 Communications Modules

| Digital Communications Module |        |                   |     |       |       |  |  |
|-------------------------------|--------|-------------------|-----|-------|-------|--|--|
|                               |        | Terminal identity |     |       |       |  |  |
| Module type                   | HB     | нс                | HD  | HE    | HF    |  |  |
| RS232                         | -      | -                 | Com | Rx    | Тx    |  |  |
| RS485 (2-wire)                | -      | -                 | Com | A (+) | В (-) |  |  |
| RS485 (4-wire)                | Rx+    | Rx-               | Com | Tx+   | Tx-   |  |  |
| Profibus                      | Shield | VP                | В   | А     | DGND  |  |  |

| PDS Module     |                   |        |        |  |  |  |
|----------------|-------------------|--------|--------|--|--|--|
|                | Terminal identity |        |        |  |  |  |
|                | JD JE JF          |        |        |  |  |  |
| Setpoint Input | -                 | Signal | Common |  |  |  |

# 2 **Operation**

Switch on the indicator. After a 3 second self-test sequence, you will see the display shown below. This is called the 'HOME' display.

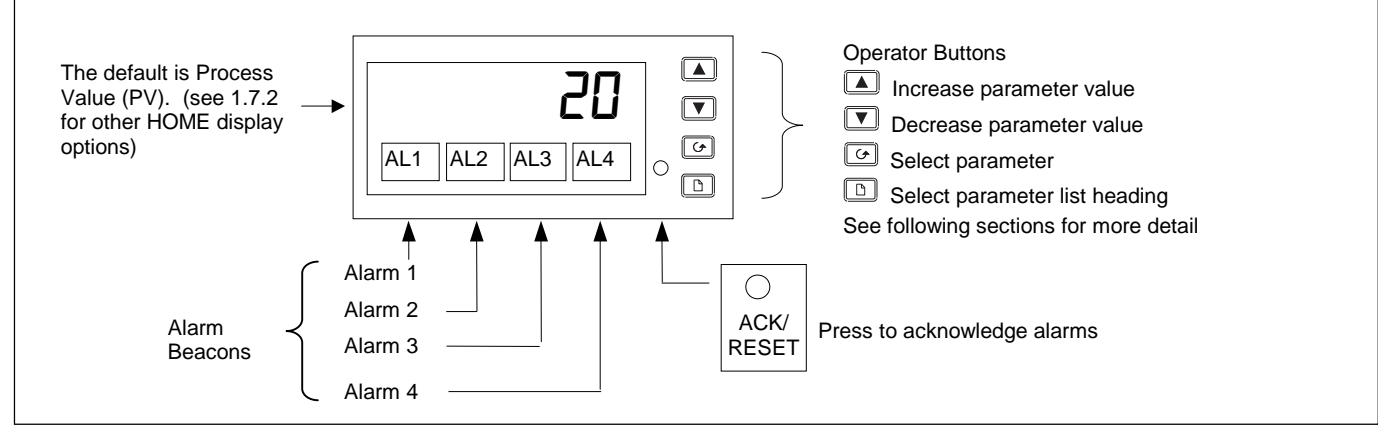

#### 2.1.1 To View The Display Units

If the indicator has been configured for a thermocouple or RTD input, the temperature units can be viewed as follows:

| Do This                                         | This Is The Display You Should<br>See | Additional Notes                                                                                                    |
|-------------------------------------------------|---------------------------------------|----------------------------------------------------------------------------------------------------|
| 1. Press and quickly release the D or 🗭 button. | 0.5 sec<br>✓                          | Display Units<br><sup>®</sup> Celsius OR <sup>®</sup> F Fahrenheit OR <sup>®</sup> F Kelvin<br>The display units are shown for 0.5 second<br>Note: For linear inputs no units are displayed and, in this case:<br>Pressing <sup>©</sup> goes directly to the d₁ 5P display - see 1.7.2<br>Pressing <sup>□</sup> goes directly to the AL List - see 1.7.3. |

### 2.1.2 Home Display Options

When shipped from the factory the HOME display will show the measured temperature or process value. This is the '**front**' display. If either  $\bigcirc$  or  $\bigcirc$  is pressed the display changes to the '**back**' display for a period of two seconds. The back display can show an alternative measurement, such as alarm setpoint or second PV input value.

| Do This                                                                                                | This Is The Display You Should<br>See                                         | Additional Notes                                                                                                    |  |  |  |  |
|----------------------------------------------------------------------------------------------------|-------------------------------------------------------------------------------|----------------------------------------------------------------------------------------------------|--|--|--|--|
| Example<br>1. From the HOME display,<br>press ♥ or ▲                                                   | 'back' display =<br>Alarm setpoint.<br>2 secs ↓<br>2 secs ↓<br>20 ↓<br>0 or ▲ | Parameters which can be allocated to the Front and Back displays <none>       The HOME display will be blank and only alarm messages will be flashed         &lt;5P&gt;       Setpoint (for deviation alarms)         <rm.5p>       Remote setpoint (for deviation alarms)         <pulto>       Displays the maximum value on input 1         <pulo>       Displays the minimum value on input 1         <pu>       Process Value         <rl.5p>       Alarm 1 setpoint         <li>       Linearised input 1</li></rl.5p></pu></pulo></pulto></rm.5p></none> |  |  |  |  |
| <ol> <li>Press ♥ or ▲ again to<br/>adjust the Alarm Setpoint<br/>between hi &amp; lo limits</li> </ol> | ʻfront' display =<br>Process Value                                            | Linearised input 2<br>Note:<br>If the indicator has been ordered to read the highest (order code HI)<br>or lowest values (order code LO) between input 1 and 2, the display<br>shows only this value.<br>If PV function ordered as FN, the displayed reading will be derived<br>from inputs 1 and 2.<br>The back display is not selectable in this mode                                                                                                    |  |  |  |  |
| • Pressing and or                                                                                      | Pressing and control to the HOME display.                                     |                                                                                                    |  |  |  |  |
| The display will alway                                                                                 | s return to the HOME display if no                                            | button is pressed within 45 seconds.                                                                                                    |  |  |  |  |
| This time is reduced to 10 seconds if an alarm is being displayed.                                     |                                                                               |                                                                                                    |  |  |  |  |

#### 2.2 ALARMS

Alarms are used to alert an operator when a pre-set level has been exceeded. They are normally used to switch an output (see 1.10) – usually a relay – to provide external actions to the process.

Soft Alarms are indication only and do not operate an output.

**Events** are generally defined as conditions, which occur as part of the operation of the plant. They do not require operator intervention and, therefore, do not cause an alarm message to be displayed. They can be attached to operate an output (relay) in the same way as an alarm.

### 2.2.1 Types of Alarm Used In The 2408i

This section shows graphically the operation of different types of alarm used in the indicator. The graphs show changes in PV plotted against time. The PV may be derived from input 1, input 2 or the main PV, which is derived from input 1 & 2.

| Alarm Type      | PV |   |             |        |                  |          |    |
|-----------------|----|---|-------------|--------|------------------|----------|----|
| Full Scale High |    | / |             |        | Process Variable | <br>(PV) |    |
| Deviation High  |    |   | A           |        |                  | ( )      |    |
| Setpoint (SP)   |    |   | _ Deviation |        | $\searrow$       |          |    |
| Deviation Low   |    |   |             |        |                  | _        |    |
| Full Scale Low  |    |   |             |        |                  |          |    |
| Rate of Change  |    |   |             |        |                  |          |    |
| Output State    |    |   |             |        |                  |          |    |
| -               |    |   |             |        |                  |          |    |
| Full Scale Low  | On |   |             |        |                  |          | On |
| Deviation Low   | On |   |             |        |                  | On       |    |
|                 |    |   |             |        |                  |          |    |
| Deviation High  |    |   | On          |        |                  |          |    |
| Deviation Band  | On |   | On          |        |                  | On       |    |
| Full Scale High |    |   | On          |        |                  |          |    |
| Rate of Change  | On |   |             |        |                  |          |    |
|                 |    |   |             | — Time |                  |          |    |

**Rate of change alarms** detect if the rate of change in PV, set as units per minute or per second, exceeds the setpoint value. An alarm setpoint set + will detect positive rates of change. An alarm setpoint set - will detect negative rates of change. Therefore, if it is required to measure the rate of change in both directions then two alarms must be configured. Since rate of change alarms are calculated over a period of time a small delay may be apparent before the alarm is indicated. This is generally only noticeable if the PV changes very quickly.

**Hysteresis** is the difference between the point at which the alarm switches ON and the point at which it switches OFF. It is used to prevent relay chatter.

**Deviation Alarms**. The setpoint used for deviation alarms is normally derived as a remote input from another device - for example, a temperature controller. The setpoint can also be internally set within the controller - in this case called the local setpoint value.

**Delay** a settable time between an alarm occurring and it being displayed on the indicator

**Blocking Alarms** only occur <u>after</u> the start up phase when the alarm has first entered a safe state. The alarm is only indicated the next time it is active. It is used, for example, to ignore start up conditions which are not representative of running conditions.

Latching Alarms see section 2.2.6.

### 2.2.2 Alarm Relay Output

Alarms can operate a specific logic or relay output. Any individual alarm can operate an individual relay or any combination of alarms can operate an individual relay. They are either supplied pre-configured in accordance with the ordering code or set up in configuration level.

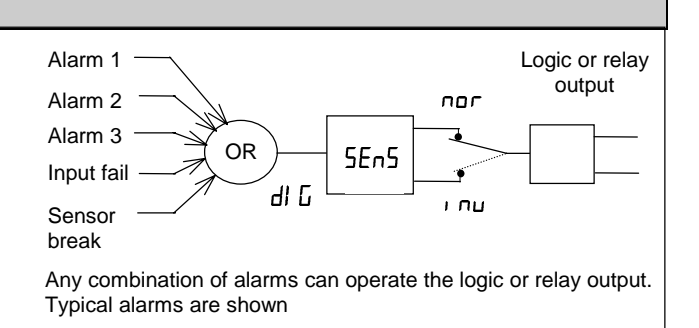

ĺ

### 2.2.3 Alarm Indication

An alarm occurs when the process conditions exceed a pre-set level (setpoint). It will be displayed on the indicator as follows:-

- 1. The relevant alarm beacon will begin to flash
- 2. A four character alarm message will be shown as a double flash in the main display. This message specifies the alarm number (first character) and the type of alarm that has occurred (next three characters). The message is flashed in addition to the 'front' displayed value

If more than one alarm is present the relevant beacon illuminates and further messages are flashed in the main display. The alarm indication will continue while the alarm condition is present and is not acknowledged.

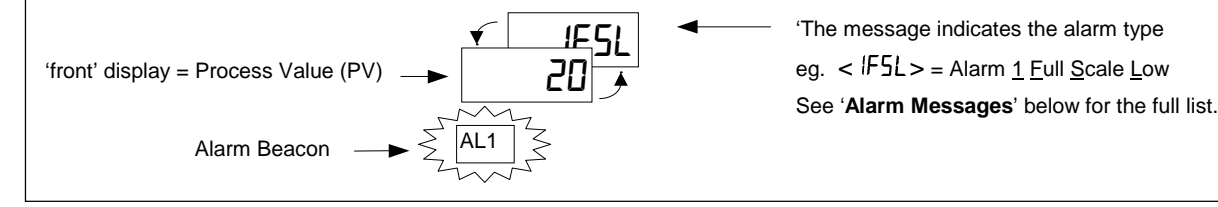

#### 2.2.4 Alarm Messages

| Display     | Alarm type                              | Input<br>Source | Alarm description and function |                                                                                  |  |  |
|-------------|-----------------------------------------|-----------------|--------------------------------|----------------------------------------------------------------------------------|--|--|
| First chara | acter                                   |                 |                                |                                                                                  |  |  |
|             |                                         |                 | Alarm <u>1</u> is active       |                                                                                  |  |  |
| 2           |                                         |                 | Alarm <u>2</u> is active       |                                                                                  |  |  |
| 3           |                                         |                 | Alarm <u>3</u> is active       |                                                                                  |  |  |
| 4           |                                         |                 | Alarm <u>4</u> is active       |                                                                                  |  |  |
| Last three  | characters                              |                 |                                |                                                                                  |  |  |
| -F5L        | <u>F</u> ull <u>S</u> cale <u>L</u> ow  | Main PV         | The process value is:-         | below the low alarm setting                                                      |  |  |
| -FL I       |                                         | PV 1            |                                | below the low alarm setting on PV 1                                              |  |  |
| -FL2        |                                         | PV 2            |                                | below the low alarm setting on PV 2                                              |  |  |
| -FSH        | <u>F</u> ull <u>S</u> cale <u>H</u> igh | Main PV         |                                | above the high alarm setting                                                     |  |  |
| -FH         |                                         | PV 1            |                                | above the high alarm setting on PV 1                                             |  |  |
| -FH2        |                                         | PV 2            |                                | above the high alarm setting on PV 2                                             |  |  |
| -dLo        | <u>D</u> eviation <u>Lo</u> w           | Main PV         |                                | below the high and low deviation setting on main PV                              |  |  |
| -dL I       |                                         | PV 1            |                                | below the high and low deviation setting on PV1                                  |  |  |
| -dL2        |                                         | PV 2            |                                | below the high and low deviation setting on PV2                                  |  |  |
| -dHi        | Deviation High                          | Main PV         |                                | above the high and low deviation setting on main PV                              |  |  |
| - dH        |                                         | PV 1            |                                | above the high and low deviation setting on PV1                                  |  |  |
| - dH2       |                                         | PV 2            |                                | above the high and low deviation setting on PV2                                  |  |  |
| -dEu        | Deviation Band                          | Main PV         |                                | above or below the high and low deviation setting on main PV                     |  |  |
| -du         |                                         | PV 1            |                                | above or below the high and low deviation setting on PV1                         |  |  |
| -du2        |                                         | PV 2            |                                | above or below the high and low deviation setting on PV2                         |  |  |
| -rAE        | <u>Rat</u> e of change<br>(minutes)     | Main PV         |                                | changing faster than the rate-of change alarm setting in minutes for main input. |  |  |
| -rA5        | Rate of change (seconds)                | Main PV         |                                | changing faster than the rate-of change alarm setting in seconds for main input. |  |  |
| -rE         | Rate of change (minutes)                | Input 1         |                                | changing faster than the rate-of change alarm setting in minutes for input 1.    |  |  |
| 51          | Rate of change (seconds)                | Input 1         |                                | changing faster than the rate-of change alarm setting in seconds for input 1.    |  |  |
| -rE2        | Rate of change (minutes)                | Input 2         |                                | changing faster than the rate-of change alarm setting in minutes for input 2.    |  |  |
| 52          | Rate of change (seconds)                | Input 2         |                                | is changing faster than the rate-of change alarm setting in seconds for input 2. |  |  |
| -LSP        | <u>S</u> et <u>p</u> oint <u>L</u> ow   | Main PV         | The setpoint is:-              | below the low alarm setting                                                      |  |  |
| -HSP        | <u>S</u> et <u>p</u> oint <u>H</u> igh  | Main PV         |                                | above the high alarm setting                                                     |  |  |
| Sbr         |                                         |                 |                                | Sensor Break alarm (open circuit input 1 or derived PV)                          |  |  |

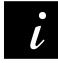

If the **process value flashes** but no other alarm message is displayed, this indicates that the input which is being used as the PV is out of range.

### 2.2.5 Diagnostic Alarms

In addition to the process alarms given in the previous column the following diagnostic alarms may also appear. These warn that a fault exists in either the indicator or the connected devices.

| Alarm | What it means                                                                                                    | What to do about it                                                                                                    |
|-------|----------------------------------------------------------------------------------------------------|----------------------------------------------------------------------------------------------------|
| EE.Er | <i>Electrically Erasable Memory Error:</i> The value of an operator or configuration parameter has been corrupted.   | This fault will automatically select configuration level. Check all configuration parameters before returning to operator level. Once in operator level, check all operator parameters before resuming normal operation. If the fault persists or occurs frequently, return the unit for repair. |
| LLLL  | Out of range low reading                                                                                             | Check the value of the input                                                                                                    |
| нннн  | Out of range high reading                                                                                            | Check the value of the input                                                                                                    |
| Errl  | Error 1: ROM self-test fail                                                                                          | Return the indicator for repair                                                                                                    |
| Err2  | Error 2: RAM self-test fail                                                                                          | Return the indicator for repair                                                                                                    |
| Err∃  | Error 3: Watchdog fail                                                                                               | Return the indicator for repair                                                                                                    |
| Err4  | <i>Error 4: Keyboard failure.</i> Stuck button, or a button was pressed during power up.                             | Switch the power off and then on without touching any of the indicator buttons. If the error continues return the unit for repair.                                                                                                    |
| ErrS  | Error 5: Input circuit failure                                                                                       | Return the unit for repair                                                                                                    |
| Hw.Er | Hardware error<br>Indication that a module is of the wrong type,<br>missing faulty, or a new module has been fitted. | Check that the correct modules are fitted. Go to configuration mode and set up the required parameter(s). Refer to the Engineering Handbook, Part Number Ha027240 for further information.                                                                                                    |
| PwrF  | Power failure: The line voltage is too low                                                                           | Check that the supply is within rated limits                                                                                                    |
| rmE.F | Remote input fail                                                                                                    | Connect an input device (eg. transducer, thermocouple, mA source) to input 2                                                                                                    |

#### 2.2.6 To Acknowledge An Alarm

An alarm can be acknowledged in two ways:-

1. Press the ACK/RESET button. (If this does not work it may have been disabled when the indicator was configured).

2. Press 🖾 and 🗈 together.

The action, which now takes place, will depend on the type of latching, which has been configured

#### **Non Latched Alarms**

If the indicator has been configured for non-latching alarms the following action occurs:-

Alarm condition present when the alarm is acknowledged, will be indicated by a single flash of the alarm message and the beacon will continuously illuminate. This state will continue for as long as the alarm condition remains. When the alarm condition disappears the indication will also disappear.

If a relay has been attached to the alarm output, it will operate when the alarm condition occurs and remain in the operated condition until the alarm is acknowledged **AND** it is no longer present.

If the alarm condition disappears before it is acknowledged the alarm indication disappears as soon as the condition disappears.

#### **Latched Alarms**

The indicator may have been configured for Automatic or Manual reset. The action which occurs when the acknowledge button is pressed is described below:-

#### Automatic.

The alarm continues to be active until both the alarm condition is removed AND the alarm is acknowledged. The acknowledgement can occur **BEFORE** the alarm condition is removed.

#### Manual

The alarm continues to be active until both the alarm condition is removed AND the alarm is acknowledged. The acknowledgement <u>can</u> <u>only occur</u> **AFTER** the alarm condition is removed.

## 2.2.7 Alarm Inhibit

If a digital input has been configured for alarm inhibit, then all process alarm indication will be prevented for as long as the input is ON. When the input is turned to OFF any alarms which are active will be displayed. If a delay has been set on the alarm, the delay period will start from the time when the input is turned OFF. If the alarm has been configured as latching the latching action is also inhibited whenever the input is ON.

| 2.2.8 To Change The Alarm Setpoints (trip levels)                                                                                                    |                                                                                         |             |                                                                                                    |  |  |  |  |
|----------------------------------------------------------------------------------------------------|-----------------------------------------------------------------------------------------|-------------|----------------------------------------------------------------------------------------------------|--|--|--|--|
| Parameters are grouped in 'lists' accor                                                                                                    | Parameters are grouped in 'lists' according to their function. Each list has a heading. |             |                                                                                                    |  |  |  |  |
| The button steps through the parameter<br>The first list is the alarm setpoints list                                                                            | meter list headings (see section 2<br>FL                                                | .4.1.)      |                                                                                                    |  |  |  |  |
| Do This                                                                                                    | This Is The Display You<br>Should See                                                   |             | Additional Notes                                                                                                    |  |  |  |  |
| 1. From any display press b as many times as necessary to show the 'Alarm List' header                                                                          | AL                                                                                      | i           | If or vare pressed the word 'L, 5E is displayed for 2 secs                                                                                                    |  |  |  |  |
| <ol> <li>Press to show the first parameter in the list</li> <li>Press or to change the alarm setpoint</li> </ol>                                                |                                                                                         | i           | There are four alarm setpoints. The first character is<br>the alarm number, the next three the alarm type (see<br>section 2.2.4.)<br>If an alarm has been disabled in configuration level, it<br>will not appear in this list. |  |  |  |  |
| <ul> <li>4. To return to the HOME display:-</li> <li>Press and b together</li> <li>or continue to press</li> <li>or the indicator will return to the</li> </ul> | e HOME display if no button is pro                                                      | essed for 4 | 45 seconds (10 seconds if an alarm condition is present).                                                                                                    |  |  |  |  |

# 2.3 AUTO-TARE (DISPLAY ZERO)

The auto-tare function is used, for example, when it is required to weigh the contents of a container but not the container itself. Alternatively, it can be used to set a fixed offset on an initial measured value.

### 2.3.1 To Use Auto Tare

Place the empty container on the weigh-bridge. Then:-

| Do This                                                                                    | This Is The Display You<br>Should See | Additional Notes                                                                                                    |
|--------------------------------------------------------------------------------------------|---------------------------------------|----------------------------------------------------------------------------------------------------|
| 1. From any display press b as many times as necessary to show the 'EAL 1 List' header     | EAL I                                 | Use [AL2 if the load cell is connected to input 2                                                                                                    |
| <ol> <li>Press  to scroll to EArE</li> <li>Press  or  and change from DFF to on</li> </ol> | LARE                                  | The indicator automatically calibrates itself to the empty container.<br>When $ER$ - $E$ is turned to $\Box n$ , the display will change to $\Box \Sigma \Sigma$ . When calibration is complete the display will return to the HOME display.<br>It will then return to the main display.<br>If the calibration fails the alarm message $Edr.F$ .<br>(transducer fail) will flash. Press and $r$ to acknowledge. |

4. Return to the HOME display as described above

Note:-

The indicator will not return to the HOME display until the calibration procedure completes.

If calibration does not complete after a period of 5 minutes, then calibration is aborted.

## 2.4 TO ACCESS AND CHANGE PARAMETER VALUES

Parameters are settings within the indicator, which determine how it will operate. Examples are Alarm Setpoints and Tare Values already mentioned. They are organised into different lists. Each list has a named heading which describes a particular subject, for example 'Alarms' (RL).

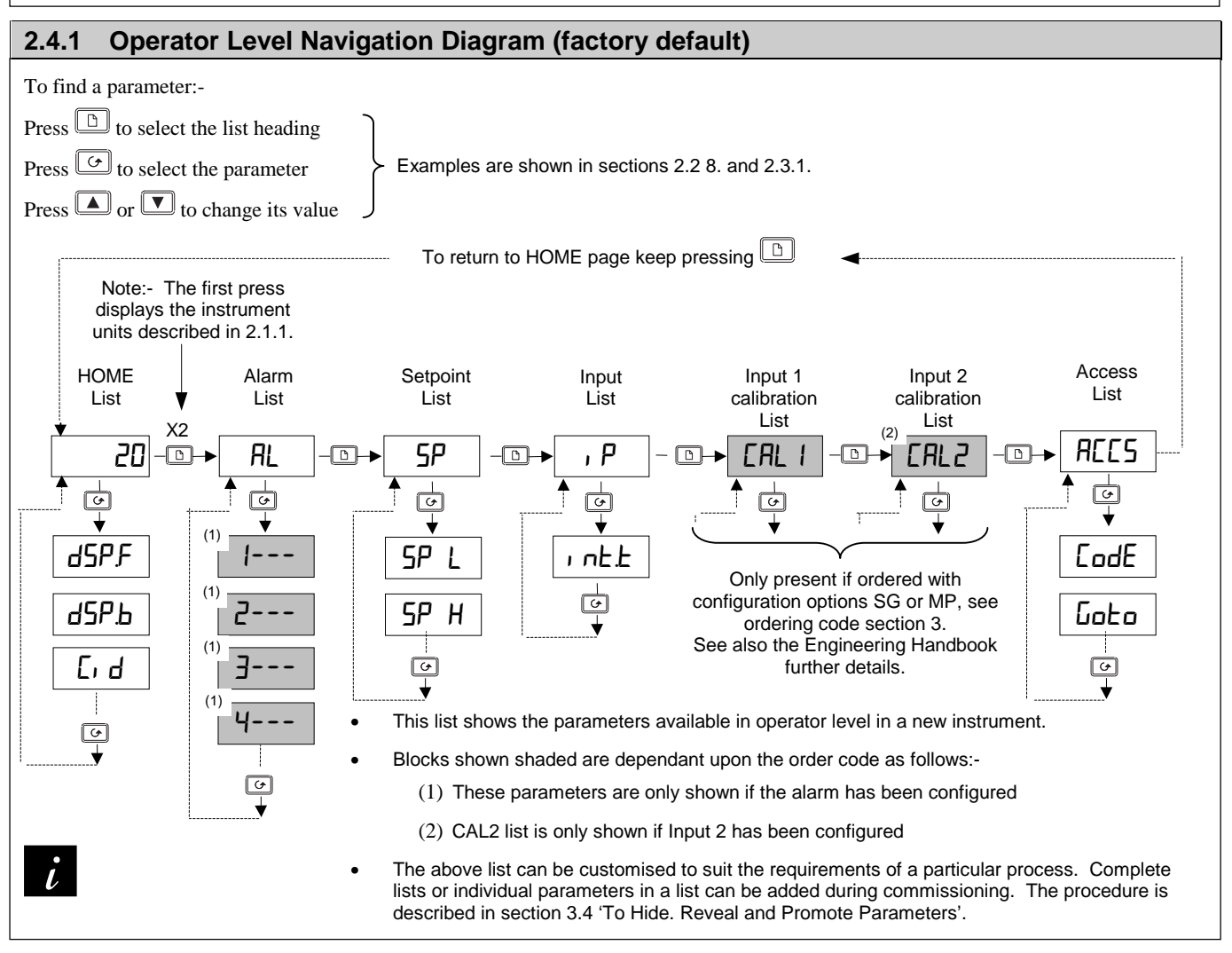

## 2.5 PARAMETER TABLES

The parameter tables provide a full list of parameters, an explanation of their use and where to find them.

Use these lists to adjust:-

• The alarm setpoints

20

• The User calibration

The communications address

- The alarm setpoint limits
- The input filter time constant
- 2.5.1 HOME List

|       | -                                                                                    |                 |                                                                                               |    |  |  |  |  |
|-------|--------------------------------------------------------------------------------------|-----------------|-----------------------------------------------------------------------------------------------|----|--|--|--|--|
| HOME  | Home List                                                                            | Selectable of   | ectable options                                                                               |    |  |  |  |  |
| dSP.F | HOME <u>disp</u> lay <u>f</u> ront                                                   | <none></none>   | The HOME display will be blank and only alarm messages will be flashed                        | РU |  |  |  |  |
|       |                                                                                      | <58><br><58>    | Remote setpoint (for deviation alarms)                                                        |    |  |  |  |  |
|       |                                                                                      | <pu.h,></pu.h,> | Displays the maximum value on input 1. This<br>parameter is the same as כבםנא in כי הרם> list |    |  |  |  |  |
|       |                                                                                      | <pu.lo></pu.lo> | Displays the minimum value on input 1. This<br>parameter is the same as כבםנג in כי הרם> list |    |  |  |  |  |
|       |                                                                                      | <pu></pu>       | Process Value                                                                                 |    |  |  |  |  |
|       |                                                                                      | <rl.sp></rl.sp> | Alarm 1 setpoint                                                                              |    |  |  |  |  |
|       |                                                                                      | <l  =""></l>    | Linearised input 1                                                                            |    |  |  |  |  |
| dSP.Ь | HOME <u>disp</u> lay <u>b</u> ack                                                    | <l2></l2>       | Linearised input 2                                                                            |    |  |  |  |  |
| E' q  | <u>C</u> ustomer defined <u>id</u> entity number associated with a physical position | 0 to 9999       | ·                                                                                             | ۵  |  |  |  |  |

| AL     |                         | 2.5.2 Alarm List                       |                                               |         |  |  |  |  |  |  |  |  |
|--------|-------------------------|----------------------------------------|-----------------------------------------------|---------|--|--|--|--|--|--|--|--|
| -<br>↓ |                         |                                        |                                               |         |  |  |  |  |  |  |  |  |
| AL     | <u>Al</u> arm list      | Comments                               | Adjustable Range                              | Default |  |  |  |  |  |  |  |  |
|        | Alarm <u>1</u> setpoint | The last three letters indicate the    | Between low and high setpoint limits which    | 0       |  |  |  |  |  |  |  |  |
| 2      | Alarm 2 setpoint        | Alarm type. See section 2.2.4.         | As set in the 5P list.                        | 0       |  |  |  |  |  |  |  |  |
| 3      | Alarm 3 setpoint        | If the alarm is disabled the parameter | Rate of change alarms are direction sensitive | 0       |  |  |  |  |  |  |  |  |
| 4      | Alarm <u>4</u> setpoint | will not appear in this list           | from-9999 to +99999 units/sec or min          | 0       |  |  |  |  |  |  |  |  |

| SP   | 2.5.3 Setpoi                                             | nt List                                 |            |
|------|----------------------------------------------------------|-----------------------------------------|------------|
| -0-  |                                                          |                                         |            |
| SP   | Setpoint list                                            | Adjustable Range                        | Default    |
| SP L | <u>S</u> et <u>p</u> oint <u>l</u> ow limit – PV alarms  | Input range min and max (combination of | As per     |
| SP H | <u>S</u> et <u>p</u> oint <u>h</u> igh limit – PV alarms | inputs 1 & 2                            | order code |

| , Р    | 2.5.4 Input                                                                                                    | List                 |         |
|--------|----------------------------------------------------------------------------------------------------|----------------------|---------|
| 6      |                                                                                                    |                      |         |
| , P    | Setpoint list                                                                                                    | Adjustable Range     | Default |
| ı nE.E | Input filter integrating time constant                                                                                                    | OFF to 999.9 seconds | 1.6     |
|        | Set to a value which reduces the effect of any input noise to<br>an acceptable level. The higher the value the more sluggish<br>the response |                      |         |

| 2.5.5 U    | ser Calibration Lists – Inputs 1 and 2                                                                                                    |                                 |         |  |  |  |  |  |  |
|------------|----------------------------------------------------------------------------------------------------|---------------------------------|---------|--|--|--|--|--|--|
| ERL.I<br>↓ | CAL.1       or       CAL.2       (CAL.2       only appears if input 2 has been configured)         Image: Comparison of the second second se |                                 |         |  |  |  |  |  |  |
| EAL        | User calibration 1 or 2 list                                                                                                    | Adjustable Range                | Default |  |  |  |  |  |  |
| EArE       | Performs automatic 'Tare' correction                                                                                                    | DFF = Off                       | OFF     |  |  |  |  |  |  |
|            | See also section 2.3.                                                                                                    | םח = start correction           |         |  |  |  |  |  |  |
|            |                                                                                                    | בעם = inputting value           |         |  |  |  |  |  |  |
|            |                                                                                                    | DDDE = finished inputting value |         |  |  |  |  |  |  |

| 2.5.6     | Access List                                                                                                    |
|-----------|----------------------------------------------------------------------------------------------------|
| ACCS<br>↓ | The Access List provides password protected access to further levels of operation as listed below. See section 3 of the Engineering Handbook, part No. HA027240, for further details.                                                                       |
| codE      | A code number can be entered using the $\square$ or $\square$ buttons. If an incorrect code number is entered the display will revert to $< c d E$ . If no button is pressed within 45 seconds the indicator will automatically return to the HOME display. |

For information on further levels of access, see the following sections.

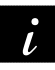

Details of configuration are not included in this operation guide. A full engineering reference and configuration manual is available from the Eurotherm web site or as a booklet, part number HA027240.

# 3 Ordering Code

| Model<br>number                                                                                                    | Function                                                                                                    | Display<br>colour                                 | Supply voltage                                                                                                    | Module 1                                                                                                    | Module 2                                                             | Module 3                                                                                                    | Relay<br>Output 1                                                                                                    | Comn<br>Modu                                                                                | ms<br>Jle                                                                                                    | PDS<br>Module                                                                                                    | Manual                                                                 |  |  |
|----------------------------------------------------------------------------------------------------|----------------------------------------------------------------------------------------------------|---------------------------------------------------|----------------------------------------------------------------------------------------------------|----------------------------------------------------------------------------------------------------|----------------------------------------------------------------------|----------------------------------------------------------------------------------------------------|----------------------------------------------------------------------------------------------------|---------------------------------------------------------------------------------------------|----------------------------------------------------------------------------------------------------|----------------------------------------------------------------------------------------------------|------------------------------------------------------------------------|--|--|
| 2408 <i>i</i>                                                                                                    | AL                                                                                                    |                                                   | <u></u>                                                                                                    |                                                                                                    |                                                                      |                                                                                                    |                                                                                                    |                                                                                             |                                                                                                    |                                                                                                    |                                                                        |  |  |
| Model<br>number<br>2408 <i>i</i><br>2408 <i>i</i><br>AL Indic:<br>AP Profil<br>GN Gree<br>RD Red<br>VH 85-21<br>VL 20-2!<br>Note 1: By de<br>assigned to r<br>alarms 2, 3 ar<br>Modules 1, 2<br>Note 2: The a<br>the dual relay                                               | Function<br>AL<br>Function<br>ator/Alarm unit<br>bus Indicator<br>isplay colour<br>en display<br>display<br>upply voltage<br>64Vac<br>9Vac/dc<br>efault, alarm 1 v<br>elay output 1 ar<br>nd 4 will be assi<br>and 3 respectiv<br>allocation of ala<br>outputs must b | vill be<br>nd<br>igned to<br>ely.<br>rms to<br>ie | Supply<br>voltage<br>XX Module in<br>Alarm Relay ou<br>R4 Module in<br>OR Select alarm<br>DC retransmiss<br>D6 Module fit<br>First character<br>V- Process V<br>S- Setpoint r<br>Z- Error retra<br>Second character<br>-1 0-20mA<br>-2 4-20mA<br>-3 0-5Vdc<br>-4 1-5Vdc<br>-5 0-10Vdc<br>Dual relay (Note<br>RR Module fit<br>Triple logic inpu<br>TL Module fit<br>Triple logic inpu | Module 1<br>Adules 1, 2 an<br>ot fitted<br>tput (change-c<br>tted unconfiguration f<br>ion<br>tted unconfiguration f<br>idue retransmis<br>retransmission<br>ansmission<br>ar<br>> 2)<br>tted unconfiguration<br>put (Note 3)<br>tted unconfiguration<br>ut (Note 4) | Module 2<br>d 3<br>over)<br>ed<br>from table A.<br>ed<br>ission<br>n | Module 3<br>XX<br>RF<br>OR Se<br>from ta<br>Table<br>Alarm<br>(See n<br>Non-la<br>FH<br>FL<br>DB<br>DL<br>DH<br>RA<br>Latche<br>HA<br>LA<br>BD<br>WD<br>AD | Relay<br>Output 1         Relay Output 1         Not fitted         Fitted unconfigured<br>lect alarm configuration<br>ble A         A:<br>relay configuration<br>obte 1)         atched alarms         High alarm<br>Low alarm         Deviation band alarm<br>Deviation low alarms         High alarms         High alarm<br>Low alarms         High alarm<br>Deviation band alarm         Deviation band alarm<br>Deviation band alarm         Deviation band alarm<br>Deviation band alarm         Deviation band alarm         Deviation band alarm         Deviation band alarm         Deviation band alarm         Deviation band alarm         Deviation band alarm         Deviation band alarm         Deviation band alarm | n A:<br>Nodu<br>Nodu<br>X.<br>R<br>A:<br>A:<br>A:<br>A:<br>A:<br>A:<br>A:<br>A:<br>A:<br>A: | ms<br>Je<br>X M<br>S232 I<br>S232 I<br>X M<br>K<br>S485 (<br>2 M<br>M M<br>K<br>S485 (<br>2 M<br>M M<br>K<br>S<br>K<br>K<br>M M<br>K<br>S<br>K<br>K<br>K<br>K<br>K<br>K<br>K<br>K<br>K<br>K<br>K<br>K<br>K<br>K<br>K<br>K<br>K | PDS<br>Module<br>Module not fitted<br>Module not fitted<br>Module fitted unco<br>Modus protocol<br>El-Bisynch protocol<br>El-Bisynch protocol<br>El-Bis | Manual<br>Manual<br>Migured<br>Migured<br>Module<br>Migured<br>Di<br>5 |  |  |
| performed in o<br>customer.                                                                                                    | configuration by                                                                                                    | / the                                             | TP Module fit<br>20mA Transmit                                                                                                    | put (Note 4)<br>Ited unconfigure<br>ter supply                                                                                                    | ed                                                                   | RT<br>NW                                                                                                    | Rate-of -change alari<br>New alarm                                                                                                    | n                                                                                           |                                                                                                    | Monuel                                                                                                    |                                                                        |  |  |
| Note 3: Triple contact or logic inputs<br>can be configured, by the user, for<br>any of the functions listed under<br>Digital Inputs 1 and 2.<br>Note 4: The triple logic output can<br>configured as alarm outputs or as<br>telemetry outputs via digital<br>communications. |                                                                                                    |                                                   | MS 24Vdc, 20mA supply<br>MS 24Vdc, 20mA supply<br>Strain Gauge Transducer supply (modules 1<br>& 2 only) (note 5)<br>G3 5V transducer supply<br>G5 10V transducer supply<br>2nd analogue input (module 3 only)<br>D5 Module fitted unconfigured<br>For configuration, see PV Function field                                                                                           |                                                                                                    |                                                                      |                                                                                                    | Note 5: By default, the transducer<br>supply for input 1 will be installed<br>in module position 2 and the<br>transducer supply for input 2 in<br>module position 1.                                                                                                    |                                                                                             |                                                                                                    | Manual<br>XXX None<br>ENG English<br>FRA French<br>GER German<br>NED Dutch<br>SPA Spanish<br>SWE Swedish<br>ITA Italian                                                                                                    |                                                                        |  |  |

| SOFTWARE CONFIGURATION |          |         |         |         |                    | Configuration of 2 <sup>nd</sup> analogue input requires D5 in module 3 |                       |                       |             |            |
|------------------------|----------|---------|---------|---------|--------------------|-------------------------------------------------------------------------|-----------------------|-----------------------|-------------|------------|
| Sensor Input           | Setpoint | Display | Digital | Digital | 2 <sup>nd</sup> DC | PV Function                                                             | 2 <sup>nd</sup> Input | 2 <sup>nd</sup> Input | Configurat- |            |
|                        | min      | max     | Units   | input 1 | input 2            | Input                                                                   |                       | Display Min           | Display Max | ion option |
|                        | Note 6   | Note 6  |         |         |                    | Note 7                                                                  |                       | Note 8                | Note 8      |            |

|    | Sensor input & 2nd DC input         |                  |           | Setpoint min & max |            |           |      | Display Units          |                              |               |  |
|----|-------------------------------------|------------------|-----------|--------------------|------------|-----------|------|------------------------|------------------------------|---------------|--|
|    |                                     |                  | ٥         | C                  |            | °F        | С    | °C                     | К                            | ₽K            |  |
| Th | ermocouples                         |                  | Min       | Max                | Min        | Max       | _    | 0-                     |                              | <b>D</b> 1 1  |  |
| J  | Туре Ј                              |                  | -210      | 1200               | -340       | 2192      | F    | °F                     | Х                            | Blank         |  |
| Κ  | Туре К                              |                  | -200      | 1372               | -325       | 2500      |      |                        |                              |               |  |
| Т  | Туре Т                              |                  | -200      | 400                | -325       | 750       |      | PV f                   | unction                      |               |  |
| L  | Type L                              |                  | -200      | 900                | -325       | 1650      | XX   | Input 1 dis            | blayed                       |               |  |
| Ν  | Туре N                              |                  | -250      | 1300               | -418       | 2370      | LO   | PV = the lo            | west of                      | i/p 1 and 2   |  |
| R  | Type R                              |                  | -50       | 1768               | -58        | 3200      | HI   | PV = the h             | ghest o                      | i/p 1 and 2   |  |
| S  | Type S                              |                  | -50       | 1768               | -58        | 3200      | FN   | PV derive              | d from i/                    | p1and2        |  |
| В  | Туре В                              |                  | 0         | 1820               | 32         | 3308      | RS   | Remote se              | tpoint                       |               |  |
| Ρ  | Platinell II                        |                  | 0         | 1369               | 32         | 2496      |      | Disitali               |                              |               |  |
| Ζ  | Pt100                               |                  | -200      | 850                | -325       | 1562      | 202  | Digital in             | iputs 1 a                    | <u> </u>      |  |
| Pr | ocess inputs (Scaled to setpoints m | ax & min)        | Rang      | e Min              | Ra         | nge Max   | XX   | Disabled               |                              |               |  |
| F  | -100 to +100mV                      |                  | -99       | 999                | 9          | 99999     |      | Alarm ackr             | Alarm acknowledge            |               |  |
| Y  | 0 to 20mA (note 2)                  |                  | -9999     |                    | 99999      |           | KL   | Keylock                |                              |               |  |
| Α  | 4 to 20mA (note 2)                  |                  | -9999     |                    | 99999      |           | SR   | Remote setpoint select |                              |               |  |
| W  | 0 to 5Vdc                           |                  | -9999     |                    | 99999      |           | PV   | Select prod            | Select process value input 2 |               |  |
| G  | 1 to 5Vdc                           |                  | -9999     |                    | 9          | 99999     | INI5 | CIX mode               | 5 (digita                    | al input 2    |  |
| V  | 0 to 10Vdc                          |                  | -9999     |                    | 99999      |           |      | only). For             | use with                     | PDICX         |  |
| Fa | ctory downloaded input              |                  |           |                    |            |           |      | 'smart' cur            | ent tran                     | stormer.      |  |
| С  | Type C -W5%Re/W26%Re                | "Table Reference | 0 to 2319 |                    | 32         | 2 to 4200 | J1   | Initiate tare          | correct                      | ion on strain |  |
|    | (default downloaded input)          | Number" [Ec      |           |                    |            |           | 10   | gauge inp              | ut 1                         |               |  |
| D  | Type D - W3%Re/W25%Re               | "T035"           | 0 to      | o 2399             | 32         | 2 to 4350 | J2   | Initiate tare          | correct                      | ion on strain |  |
| Е  | E thermocouple                      | "T012"           | -270 t    | o 999              | -45        | 0 to 1830 | 10   | gauge inpu             | t 2                          |               |  |
| 1  | Ni/Ni18%Mo                          | "T033"           | 0 to      | o 1399             | 33         | 2 to 2550 | J3   | Initiate aut           | pmatic c                     | alibration of |  |
| 2  | Pt20%Rh/Pt40%Rh                     | "T025"           | 0 to      | o 1870             | 32 to 3398 |           |      | strain gaug            | e input                      | 1             |  |
| 3  | W/W26%Re (Engelhard)                | "T09"            | 0 to      | 2000               | 3          | 2 to 3632 | J4   | Initiate aut           | pmatic c                     | alibration of |  |
| 4  | W/W26%Re (Hoskins)                  | "T029"           | 0 to      | 2010               | 33         | 2 to 3650 |      | strain gaug            | e input                      | 2             |  |
| 5  | W5%Re/W26%Re (Engelhard)            | "T011"           | 10 to     | 2300               | 50         | 0 to 4172 |      |                        |                              |               |  |
| 6  | W5%Re/W26%Re                        | "T038"           | 0 to      | 2000               | 33         | 2 to 3632 |      | Configura              | tion Op                      | tion          |  |
|    | (Bucose)                            |                  |           |                    |            |           | XX   | Standard               |                              |               |  |
| 7  | Pt10%Rh/Pt40%/Rh                    | "T023"           | 200 to    | o 1800             | 392        | 2 to 3272 | SG   | Load cell/s            | rain gau                     | ige           |  |
| 8  | Exergen K80 I.R. Pyrometer          | "Er80"           | -45 t     | o 650              | -49        | to 1202   | CL   | pressure tr            | ansduce                      | r             |  |
|    |                                     |                  |           |                    |            |           |      |                        |                              |               |  |

Note 6: Setpoint min and max: Include the decimal points required in the displayed value; up to one for temperature, up to two for process inputs.

Note 7: Select the code required from the Sensor Input table

Note 8: These two fields are used to scale the 2<sup>nd</sup> DC input if it is a linear process input, otherwise it should be left blank.

Note 9: For mA inputs, a 1% 2.49 $\Omega$  current sense resistor is supplied. If greater accuracy is required, a 0.1% resistor can be ordered as Part number SUB2K/249R.1

# 4 Safety and EMC Information

#### Safety

This indicator complies with the European Low Voltage Directive 73/23/EEC, amended by 93/68/EEC, by the application of the safety standard EN 61010.

#### **Electromagnetic compatibility**

This indicator conforms to the essential protection requirements of the EMC Directive 89/336/EEC, amended by 93/68/EEC, by the application of a Technical Construction File. This indicator satisfies the general requirements of the industrial environment defined in EN 50081-2 and EN 50082-2.

#### General

The information contained in these instructions is subject to change without notice. While every effort has been made to ensure the accuracy of the information, your supplier shall not be held liable for errors contained herein.

#### Unpacking and storage

The packaging should contain the indicator, two panel retaining clips, a  $2.49\Omega$  current sense resistor and this instruction leaflet. If the packaging or the indicator is damaged, do not install the product but contact your supplier.

This indicator has no user serviceable parts. Contact your supplier for repair.

#### Caution: Charged capacitors

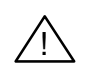

Before removing the indicator from its sleeve, switch off the supply and wait two minutes to allow capacitors to discharge. Failure to observe this precaution may damage the indicator or cause mild electric shock.

#### Precautions Against Electrostatic Discharge Damage

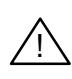

When the indicator is removed from its sleeve, it is vulnerable to damage by electrostatic. To avoid this, observe anti-static handling precautions.

#### Cleaning

Do not use water or water based products to clean labels or they will become illegible. Isopropyl alcohol may be used to clean labels. A mild soap solution may be used to clean other exterior surfaces of the product.

### Safety Symbols

The following safety symbols are used on the controller and in this manual:

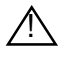

Caution, Important  $\perp$  Functional earth safety information = (ground) terminal

Useful information or hint

### Personnel

Installation must be carried out by qualified personnel.

## Enclosure of live parts

The indicator must be installed in an enclosure to prevent hands or metal tools touching parts that may be electrically live.

### Caution: Live sensors

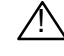

The alarm acknowledge/keylock input is electrically connected to the sensor input (e.g. thermocouple). In some installations the temperature sensor may become live. The indicator is designed to operate under these conditions, but you must ensure that this will not damage other equipment connected to the logic input/output and that service personnel do not touch this connection while it is live. With a live sensor, all cables, connectors and switches for connecting the sensor and nonisolated inputs and outputs must be mains rated.

#### Wiring

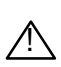

Wire the indicator in accordance with the wiring data given in these instructions. Take particular care not to connect AC supplies to the low voltage sensor input or logic outputs. Only use copper conductors for connections, (except thermocouple). Ensure that the installation complies with local wiring regulations, and observe maximum voltage safety limits.

#### **Power Isolation**

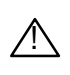

The installation must include a power isolating switch or circuit breaker that disconnects all current carrying conductors. The device should be mounted in close proximity to the indicator, within easy reach of the operator and marked as the disconnecting device for the indicator.

#### Voltage rating

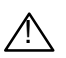

The maximum continuous voltage applied between any connection and ground must not exceed 264Vac.

For the above reason the indicator should not be wired to a three-phase supply with an unearthed star connection. Under fault conditions such a supply could rise above 264Vac with respect to ground and the product would not be safe.

### **Conductive pollution**

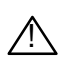

Electrically conductive pollution must be excluded from the cabinet in which the indicator is mounted. For example, carbon dust is a form of electrically conductive pollution. Where condensation is likely, for example at low temperatures, include a thermostatically controlled heater in the cabinet.

#### Installation requirements for EMC

- For general guidance refer to EMC Installation Guide, HA025464.
- It may be necessary to fit a filter across the relay output to suppress conducted emissions. The filter requirements will depend on the type of load. For typical applications we recommend Schaffner FN321 or FN612.

#### **Routing of wires**

To minimise the pick-up of electrical noise, the sensor input wiring should be routed away from high-current power cables. Where it is impractical to do this, use shielded cables with the shield grounded at both ends.

#### **Technical Specification** 5

#### Main process value input and second DC input

-100 to +100mV

Low level range High level range Sample rate Resolution

Linearity Calibration accuracy

User calibration Input filtering Thermocouple types Cold junction compensation

3-wire Pt100 input. Bulb current: Maximum lead resistance 2<sup>nd</sup> analogue input functions

Input impedance, mV inputs Input impedance, Volt inputs

**Digital inputs** 

#### Contact closure or open collector inputs

Note: These are powered by the controller

Externally powered inputs

As per digital inputs 1 & 2 in the ordering code

**Digital input functions** 

Digital inputs 1 & 2 (Non isolated from PV)

Triple logic inputs

**Digital outputs** 

Digital output functions

Triple logic output

Relay rating

Triple contact closure inputs

0-20mA or 0-10Vdc 9Hz <2µV for low level inputs <2mV for high level inputs Better than 0.2°C +0.2% of reading, or +1°C or +1LSD, whichever is the greater Low and high offsets can be applied OFF to 999.9 seconds Refer to ordering code sensor input table In automatic mode, >30:1 rejection of ambient temperature change. 0.3mA Up to  $22\Omega$  in each lead without error 2<sup>nd</sup> process value, remote setpoint, select min, select max, derived value  $>10M\Omega$ >69KQ

Switching voltage/current:

On state resistance  $>28K\Omega$ 

Isolated. Specification as dig. inputs 1 & 2

On state: 10.8 to 30Vdc @ 2.5mA

24Vdc/20mA nominal Off state resistance  $<100\Omega$ 

Off state: <5Vdc

2A, 264Vac resistive

8mA, 12Vdc per channel

as per the ordering code

Module types Protocols

#### PDS

Functions

Display colour Supply

Telex 380893 EUROTH I

KOREA Eurotherm Korea Limited Telephone Seoul (+82 2) 5438507 Fax (+82 2) 545 9758 Telex EIKOR K23105

NETHERLANDS Eurotherm B.V. Telephone Alphen a/d Ryn (+31 172) 411752 Fax (+31 172) 417260

Scaleable between 0-20mA and 0-10Vdc 1 part in 10,000 Process value, setpoint or error from

#### Transmitter supply

Retransmission values

DC retransmission

Rating

Range

Resolution

#### Strain gauge bridge supply

Bridge voltage Bridge resistance Internal shunt resistor

#### Alarms

Number of alarms Alarm types

Alarm modes

Alarm delay

#### Communications

### General

Number of digits

Safety standards

Atmospheres

ITALY Eurotherm SpA Telephone Como (+39 31) 975111 Fax (+39 31) 977512

JAPAN Eurotherm Japan Limited Telephone Tokyo (+81 3) 33702951 Fax (+81 3) 33702960

NEW ZEALAND Eurotherm Limited Telephone Auckland (+64 9) 2635900 Fax: (+64 9) 2635901

Software selectable, 5 or 10Vdc  $300\Omega$  to  $10K\Omega$  $30.1 \text{K}\Omega$  at 0.25%, used for calibration of  $350\Omega$  bridge

Four

High, low, deviation high, deviation low, deviation band, rate of change in units/sec, rate of change in units/min, new alarm status. Sensor break alarm Latching or non-latching. Blocking Energised or de-energised in alarm OFF to 999 9 secs

RS232, 2-wire RS485 and 4-wireRS485 Modbus® or EI-Bisynch (ASCII)

Remote setpoint input from master controller

100 to 240Vac -15%+10% OR 24 Vdc or ac -

0 to 55°C and 5 to 95% RH non-condensing

Five with up to three decimal places

Red or green options

15%+20% 15W max

-10 to  $+70^{\circ}C$ 

IP65

Power consumption Operating ambient Storage temperature Panel sealing Dimensions Weight EMC Standards:

96W x 48H x 150D 400g max EN50081-2 & EN50082-2 generic standards for industrial environments Meets EN 61010, Installation category II, pollution degree 2.

Not suitable for use above 2000m or in explosive or corrosive atmospheres NORWAY Eurotherm A/S

Telephone Oslo (+47 66) 803330 Fax (+47 66) 803331

SPAIN Eurotherm España SA Telephone (+34 91) 6616001 Fax (+34 91) 6619093

SWEDEN Eurotherm AB Telephone Malmo (+46 40) 384500 Fax (+46 40) 384545

SWITZERLAND Eurotherm Produkte (Schweiz) AG Telephone Zurich (+41 55) 4154400 Fax (+41 55) 4154415

**USA** Eurotherm Controls Inc. Telephone Reston (+1 703) 787 3405 Fax (+1 703) 787 3436

Fax (01903) 265982

Eurotherm Pty. Ltd. Telephone Sydney (+61 2) 9477 7022 Fax (+61 2) 477 7756

AUSTRIA Eurotherm GmbH Telephone Vienna (+43 1) 798 7601 Fax (+43 1) 798 7605 Telex 047 1132000 EIAUT A

BELGIUM

Eurotherm B.V. Telephone Antwerp (+32 3) 322 3870 Fax (+32 3) 321 7363

DENMARK

Telephone (01903) 268500

#### International Sales & Service 6

EUROTHERM CONTROLS LTD

Faraday Close, Durrington, Worthing, West Sussex BN13 3PL Telephone Sales: (01903) 695888 Technical: (01903) 695777 Service: (01903) 695444

Countries not listed - enquiries/orders to: Eurotherm Controls Limited, Export Dept,. Faraday Close, Durrington, Worthing, West Sussex, BN13 3PL

AUSTRALIA

Fax (01903) 695666

#### Eurotherm Regler GmbH Telephone Limburg (+49 6431) 2980 Fax (+49 6431) 298119 Also regional offices

HONG KONG Eurotherm Limited Telephone Hong Kong (+852) 2873 3826 Fax (+852) 2870 0148 Telex 0802 69257 EIFEL HX

Fax (+45 31) 872124

Eurotherm Automation SA

Fax (+33 478) 352490

Telephone Lyon (+33 478) 664500

FRANCE

GERMANY

INDIA Eurotherm India Limited Telephone Chennai (+9144) 4961129 Fax (+9144) 4961831

Telephone Copenhagen (+45 31) 871622

**IRELAND** Eurotherm Ireland Limited Telephone Naas (+353 45) 879937 Fax (+353 45) 875123

20mA 24Vdc